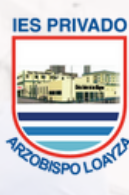

RZOBISPO LOAYZA

Líderes en Ciencias de la Salud

INSTITUTO DE EDUCACIÓN SUPERIOR PRIVADO

# MANUAL DE INSTALACIÓN FIREFOX ©

Para usar el navegador MOZILLA FIREFOX con la plataforma LOAYZA VIRTUAL - MOODLE

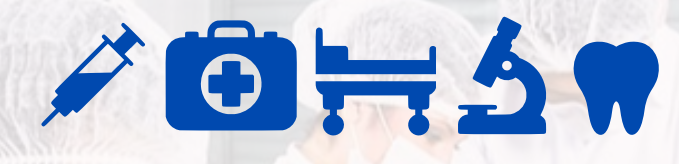

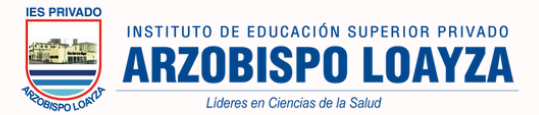

#### 1.-Instalación en PC/Laptop

Primero tiene que ingresar a su navegador web y en el buscador principal colocar **"MOZILLA FIREFOX"**.

Posterior a ello, presionamos enter para observar todas las opciones de busqueda.

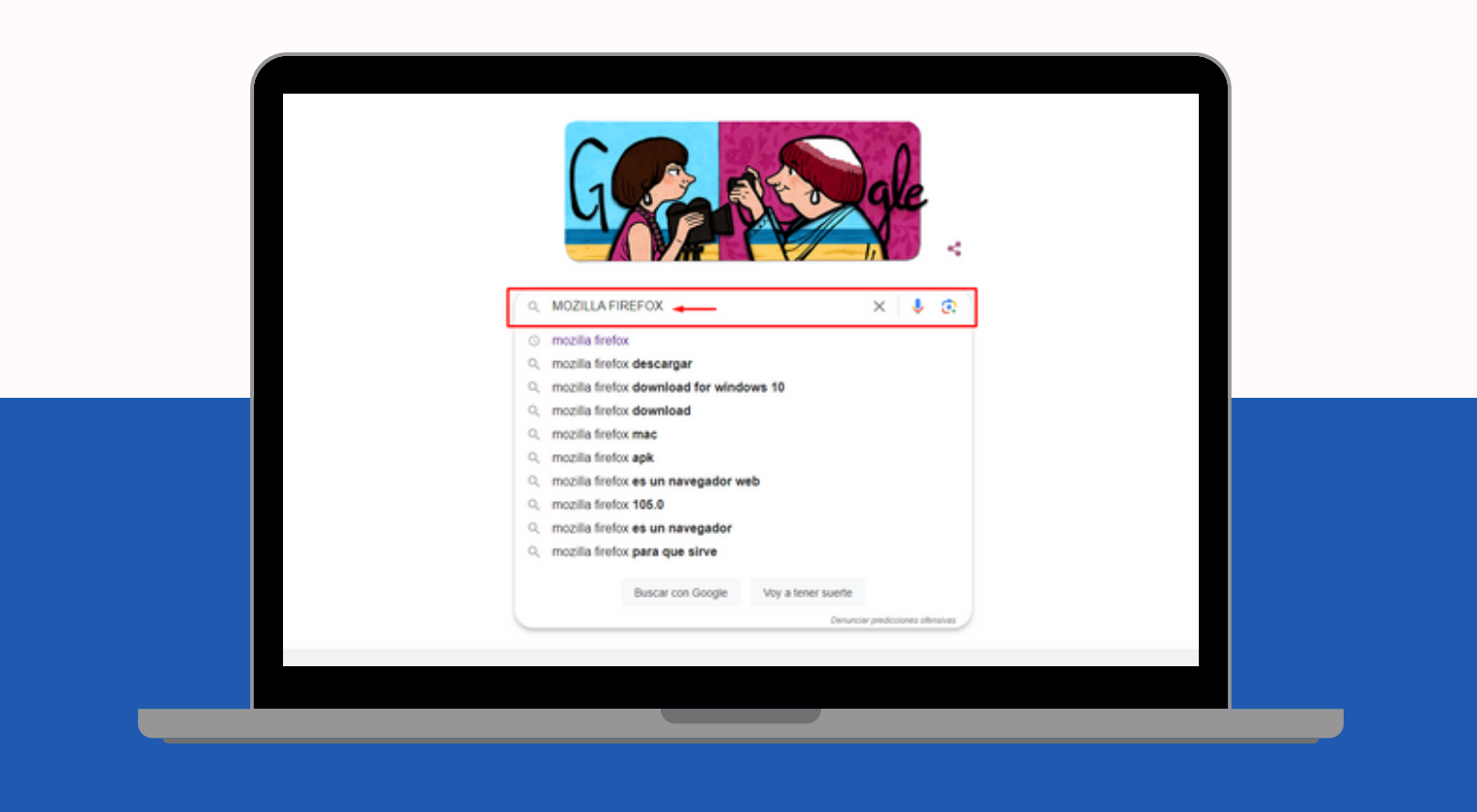

Luego seleccionamos la opción de "**Descarga Firefox para escritorio desde Mozilla**"

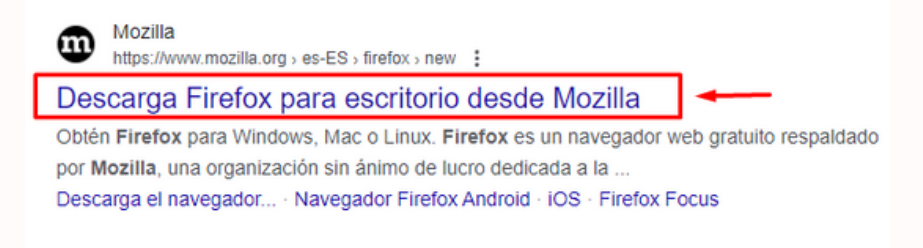

También puedes ingresar directamente con este enlace

https://www.mozilla.org/es-ES/firefox/new/

Al ingresar tendremos dos opciones para iniciar la descarga:

Opción 1: Seleccionar "**Descargar Firefox**", en el banner principal.

| <b>Eirefox</b> Browser                                                                                                    |
|----------------------------------------------------------------------------------------------------|
| Descarga el navegador que<br>protege lo que es<br>importante                                                                           |
| No hay políticas de privacidad sospechosas o puertas traseras para<br>los anunciantes. Solo un navegador súper rápido que no te vende. |
| Descargar Firefox<br>Aviso de privacidad de Firefox<br>Opciones de descarga y otros idiomas<br>Ayuda de Navegador Firefox              |

Opción 2: Seleccionar "**Descargar Firefox**" en el botón de la esquina superior derecha en la barra de menú de opciones de la página.

|                   | Características   | Ayuda | Complementos | Todos los idiomas |
|-------------------|-------------------|-------|--------------|-------------------|
|                   |                   |       |              |                   |
|                   |                   |       |              |                   |
|                   |                   |       |              |                   |
|                   | 0                 |       |              |                   |
|                   |                   |       |              |                   |
| 🔹 📦 New Tab 🛛 🗙 🕴 | 😧 New Tab X 😻 New | Tab × | +            |                   |
|                   |                   | \$    | • =          |                   |

Luego deberá dirigirse a su carpeta de "Descargas" para iniciar con la instalación.

Dentro de la carpeta, ubicar el archivo "Firefox Installer exe".

| ← → ∽ ↑ 🕹 > Este equipo > Descargas > |        |                         |  |  |  |  |  |
|---------------------------------------|--------|-------------------------|--|--|--|--|--|
| 🗸 🖈 Acceso rápido                     | ^      | Nombre                  |  |  |  |  |  |
| Escritorio 💉                          | Ě      | Hoy (1)                 |  |  |  |  |  |
| 👆 Descargas 🛛 🖈                       |        | 🚔 Firefox Installer.exe |  |  |  |  |  |
| 🗄 Documentos 💉                        | $\sim$ | Ayer (2)                |  |  |  |  |  |

Se podrá observar que ya inicio la instalación de Firefox.

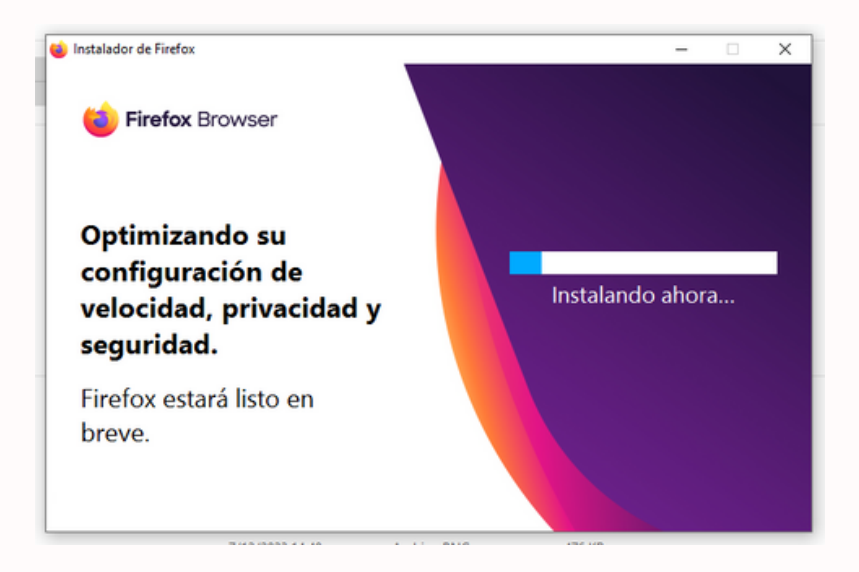

Al finalizar de instalar, visualizaremos que se abrirá la siguiente ventana.

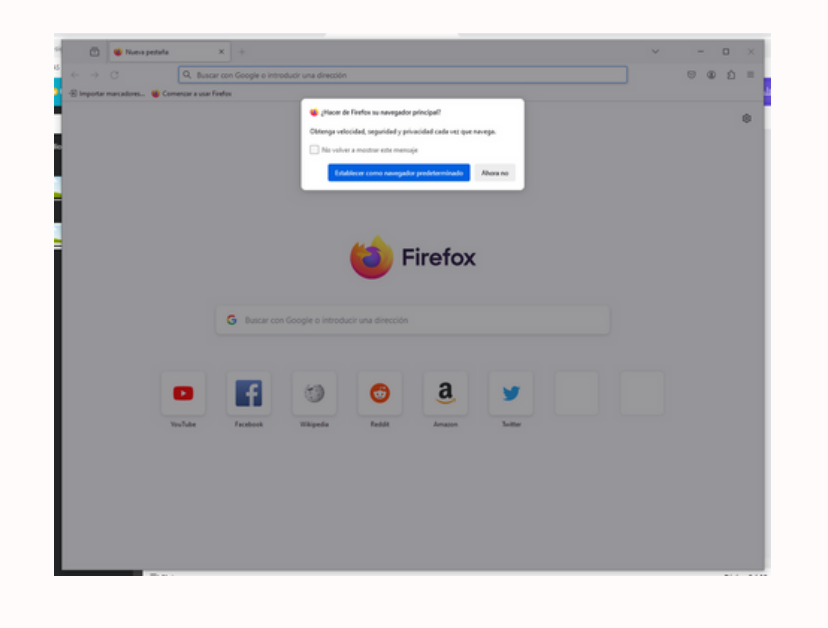

Si desea que siempre que use un buscador web se empleé el de Mozilla Firefox, debe seleccionar el botón azul "**Establecer como navegador predeterminado**". De lo contrario, para que sea de manera ocasional cuando usted lo requiera, solo seleccionar el botón de "**Ahora no**".

|   | 🖕 ¿Hacer de Firefox su navegador principal?                    |                                     |          |  |  |
|---|----------------------------------------------------------------|-------------------------------------|----------|--|--|
|   | Obtenga velocidad, seguridad y privacidad cada vez que navega. |                                     |          |  |  |
|   | No volver                                                      | a mostrar este mensaje              |          |  |  |
|   | Estab                                                          | lecer como navegador predeterminado | Ahora no |  |  |
| ь | _                                                              |                                     | _        |  |  |

Al finalizar de instalar, visualizaremos que se abrirá la siguiente ventana. Lista para usarla.

Es aquí donde en el buscador, se debe colocar "**https://loayzavirtual.edu.pe**". Para asi, ingresar al EVA (Entorno virtual de aprendizaje) y el estudiante pueda tener una mejor experiencia.

| <ul> <li>→ Q</li> </ul>          | Q, https://cayzavirtual.edu.pe                                                                 |  |  |  |  |  |
|----------------------------------|------------------------------------------------------------------------------------------------|--|--|--|--|--|
| · 🖹 Importar mancadores 👹 Comens | https://loayzavirtual.edu.pe/ — Visker                                                         |  |  |  |  |  |
|                                  | Fontes Support  Carbon Support  Kongravistual.edu.pe                                           |  |  |  |  |  |
|                                  | 🚊 Instituto Superior Arzobispo Loayza   Entorno Virtual de Aprendizaje 🛛 Camitiar a la pestala |  |  |  |  |  |
|                                  | Icayzavirtualedu.pe — Icayzavirtual.edu.ps."login/index.php                                    |  |  |  |  |  |
|                                  | Esta vez, busque conc 🙃 b 😝 🕶 w 🛊 🗆 💿                                                          |  |  |  |  |  |
|                                  | 뉠 Firefox                                                                                      |  |  |  |  |  |
|                                  | G Buscar con Google o introducir una dirección                                                 |  |  |  |  |  |
|                                  |                                                                                                |  |  |  |  |  |

Ahora será dirigido a la plataforma, donde ingresara con normalidad con su mismo usuario y contraseña.

ARZOBISPO LOAYZA INGRESA TU USUARIO Y CONTRASEÑA PARA ACCEDER Lusuario 6 contraseña ar a la Plataf ENLACES IMPORTANTES EN CIENCIAS no Virtual de Aprendizaje - EVA en el Ent el siguiente navegador para u Entorno Virtual de Aprendizaje · Descargar Navegador Manual de Instalación

Aquí encontraras los enlaces directos para descargar el navegador y el manual de instalación

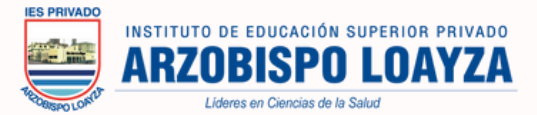

### 2.-Instalación en Celular-iOS

Primero tiene que ingresar a su navegador y en el buscador principal colocar "FIREFOX".

Para asi observar todas las opciones de búsqueda. Y seleccionar en "obtener".

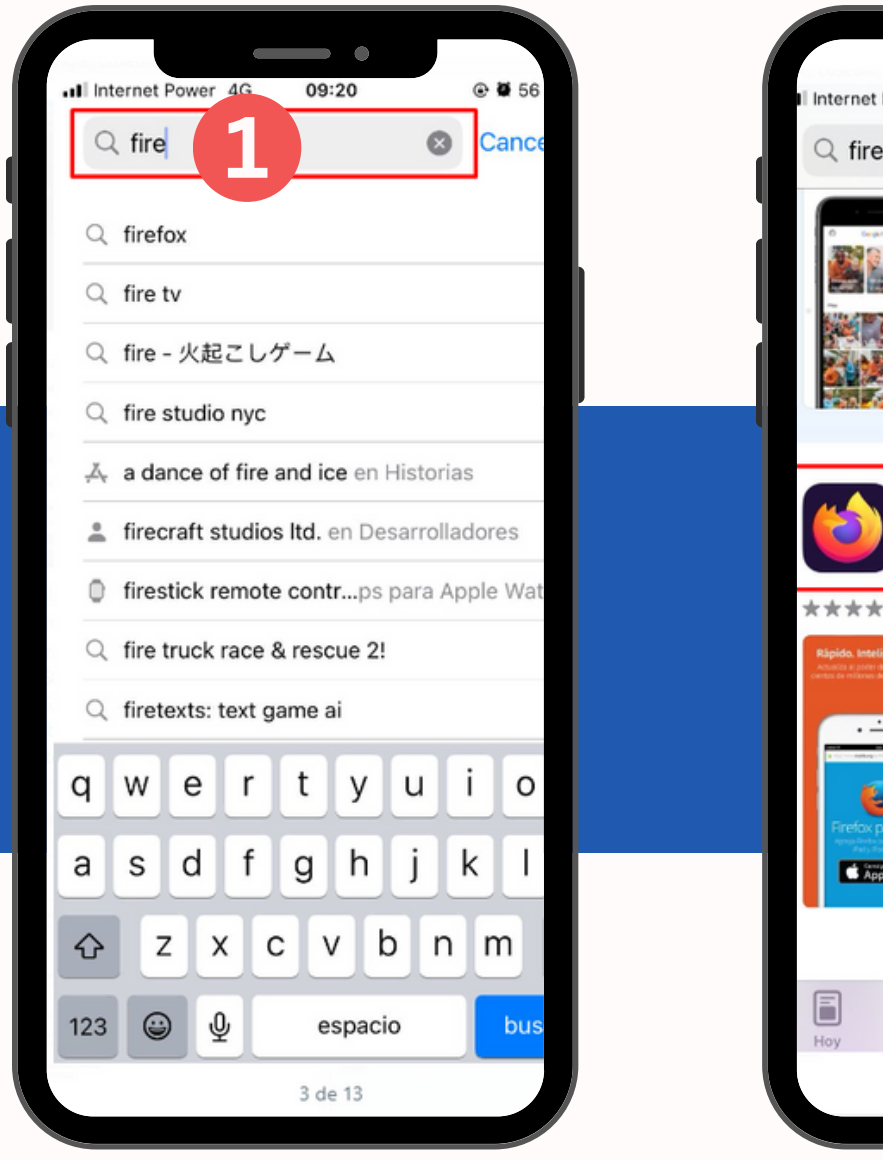

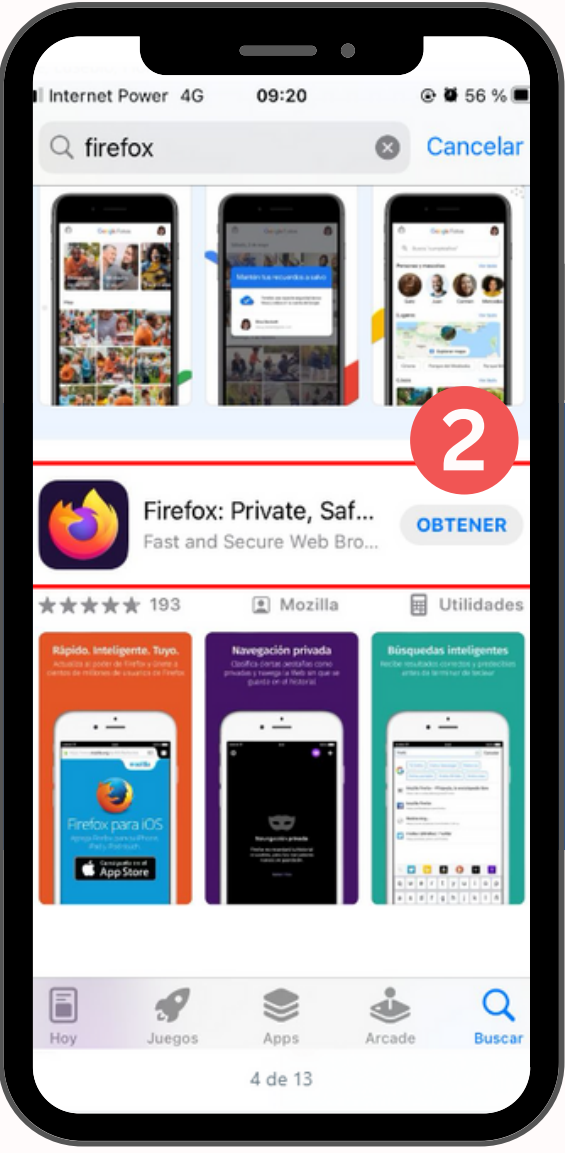

También puedes ingresar directamente con este enlace

https://www.mozilla.org/es-ES/firefox/new/

Luego verificamos de la siguiente manera que esta en proceso la instalación y esperamos hasta que finalice.

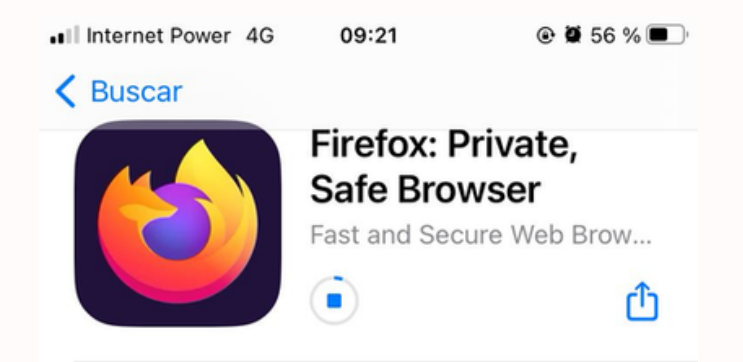

Al finalizar la descarga, veremos que nos sale la opción "**Abrir**", en ese caso, seleccionaremos el botón para abrir el navegador.

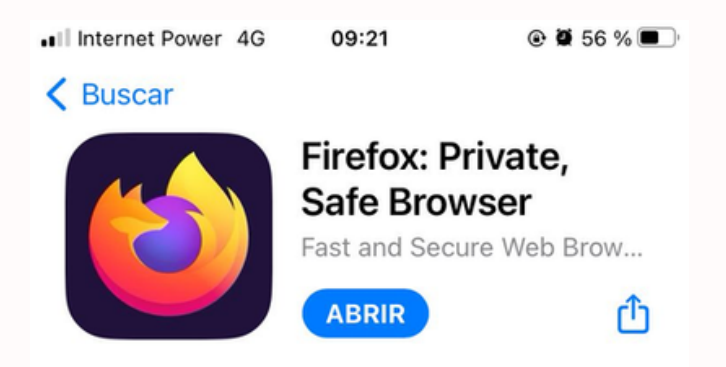

Al ingresar veremos las siguientes ventanas ys solo seleccionamos "**Saltar**" y "**Omitir**".

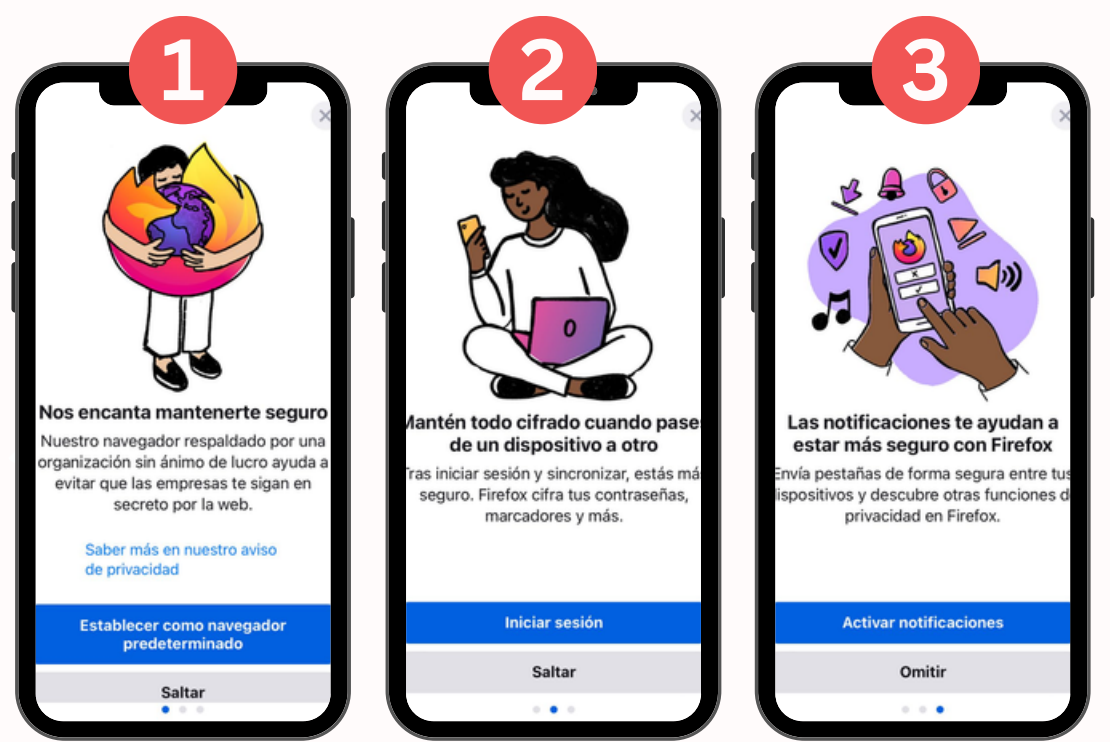

Ahora ya podemos realizar búsquedas en el navegador de Mozilla Firefox. Y va a ingresar a la plataforma "**https://loayzavirtual.edu.pe/**".

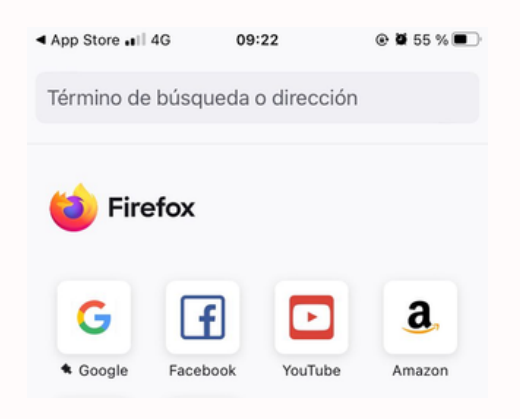

Finalmente ingresaremos a la plataforma y al colocar su mismo usuario y contraseña. Podrá tener una mejor experiencia en el EVA.

| 4:44 PM & R R R PM & R R R R PM & R R R R PM & R R R R R R R R R R R R R R R R R R                   | 4:45 PM & R COV                                                                                                    |
|----------------------------------------------------------------------------------------------------|----------------------------------------------------------------------------------------------------|
|                                                                                                    | INGRESA TU USUARIO Y CONTRASEÑA PARA<br>ACCEDER<br>Usuario<br>Contraseña<br>Ingresar a la Plataforma                              |
| 6<br>UDERES<br>EN CIENCIAS<br>DE LA SALUD                                                            | ENLACES IMPORTANTES Olvido su usuario o contraseña Manual Cambio de Contraseña                                                    |
| INGRESA TU USUARIO Y CONTRASEÑA PARA<br>ACCEDER<br>usuario<br>Contraseña<br>Ingresar a la Plataforma | Recomendamos usar el siguiente navegador<br>para una mejor experiencia en el EVA:<br>Descargar Navegador<br>Manual de Instalación |
|                                                                                                    |                                                                                                    |

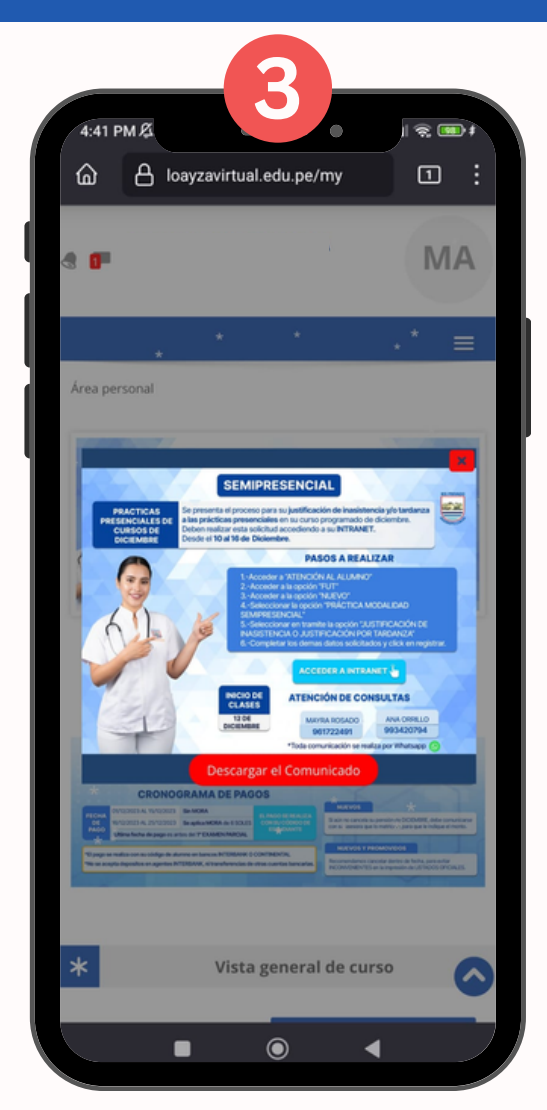

Aquí podrás observar tu curso del mes actual.

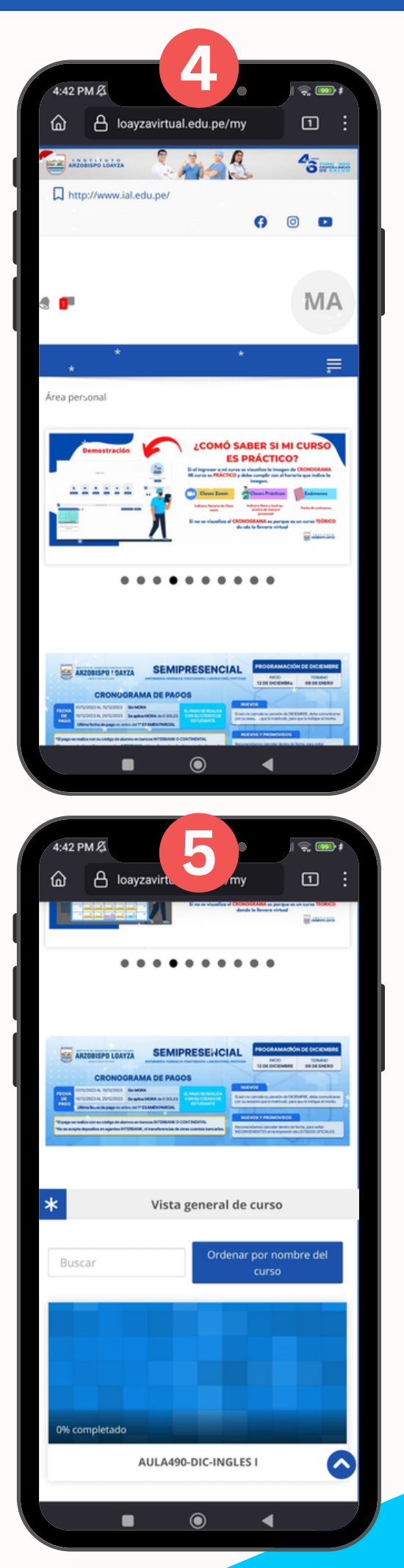

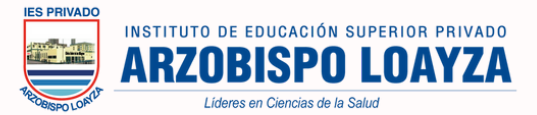

## 3.-Instalación en Celular-Android

Primero tiene que ingresar a su navegador y en el buscador principal colocar "FIREFOX".

Para asi observar todas las opciones de búsqueda. Y seleccionar en "Instalar"

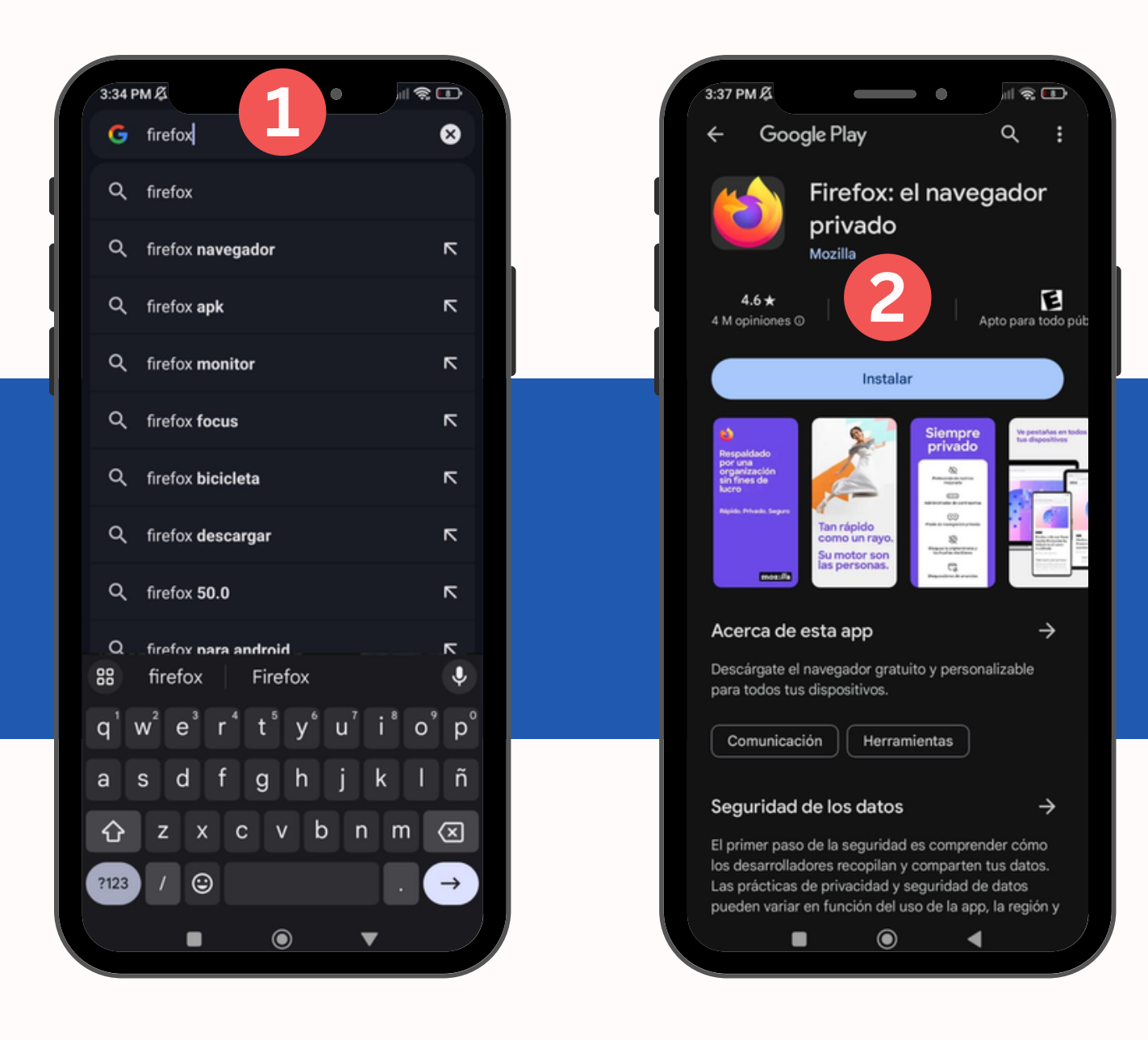

También puedes ingresar directamente con este enlace

https://www.mozilla.org/es-ES/firefox/new/

Luego verificamos de la siguiente manera que esta en proceso la instalación y esperamos hasta que finalice.

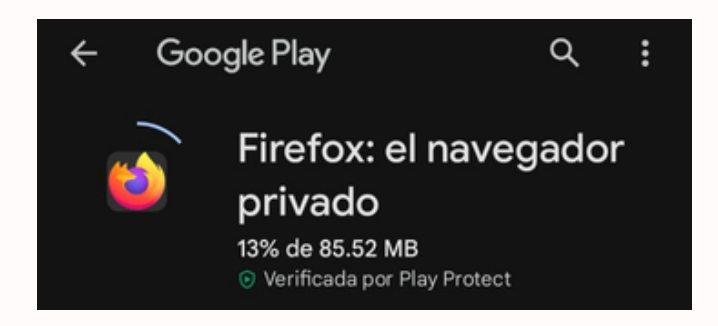

Al finalizar la descarga, veremos que nos sale la opción "**Abrir**", en ese caso, seleccionaremos el botón para abrir el navegador.

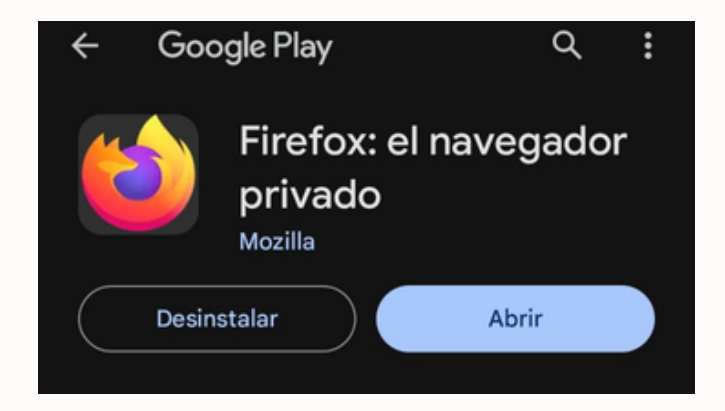

Al ingresar veremos las siguientes ventanas y solo seleccionamos "Ahora no".

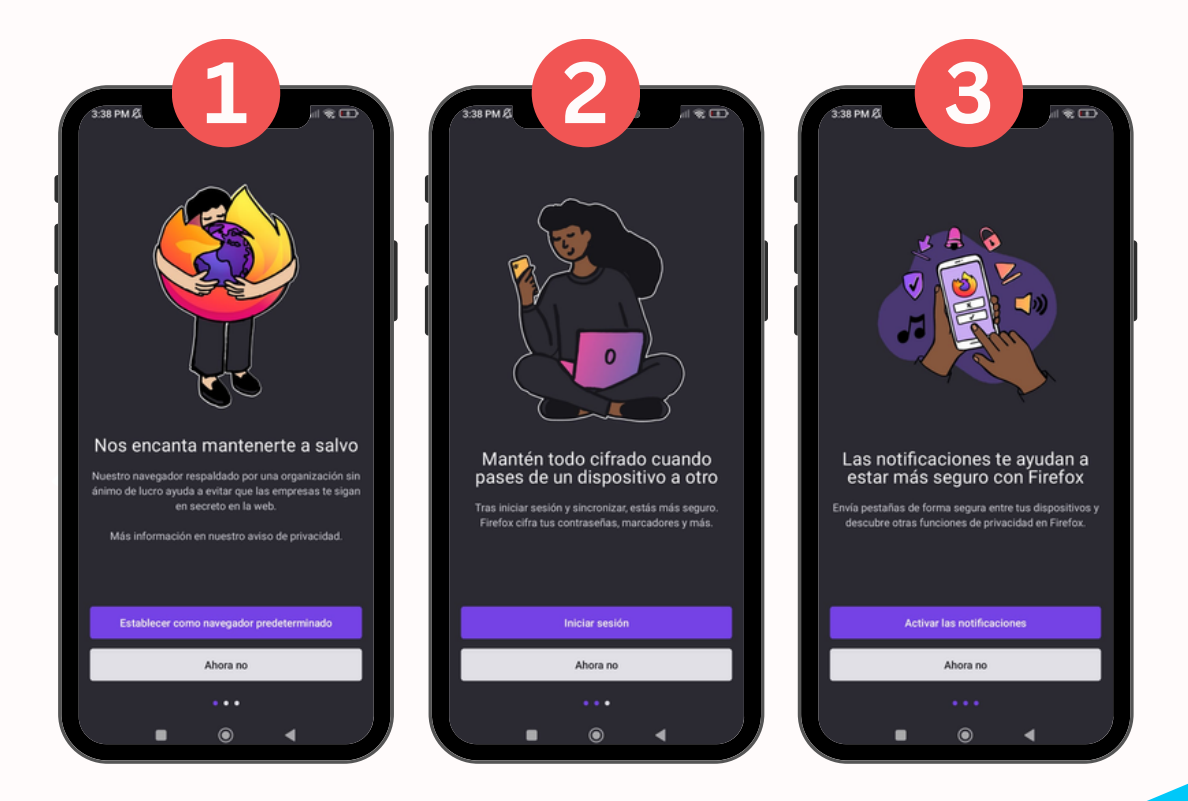

Ahora ya podemos realizar búsquedas en el navegador de Mozilla Firefox. Y va a ingresar a la plataforma "**https://loayzavirtual.edu.pe/**"

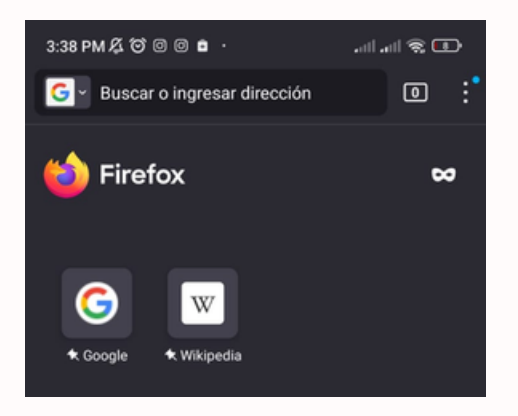

Finalmente ingresaremos a la plataforma y al colocar su mismo usuario y contraseña. Podrá tener una mejor experiencia en el EVA.

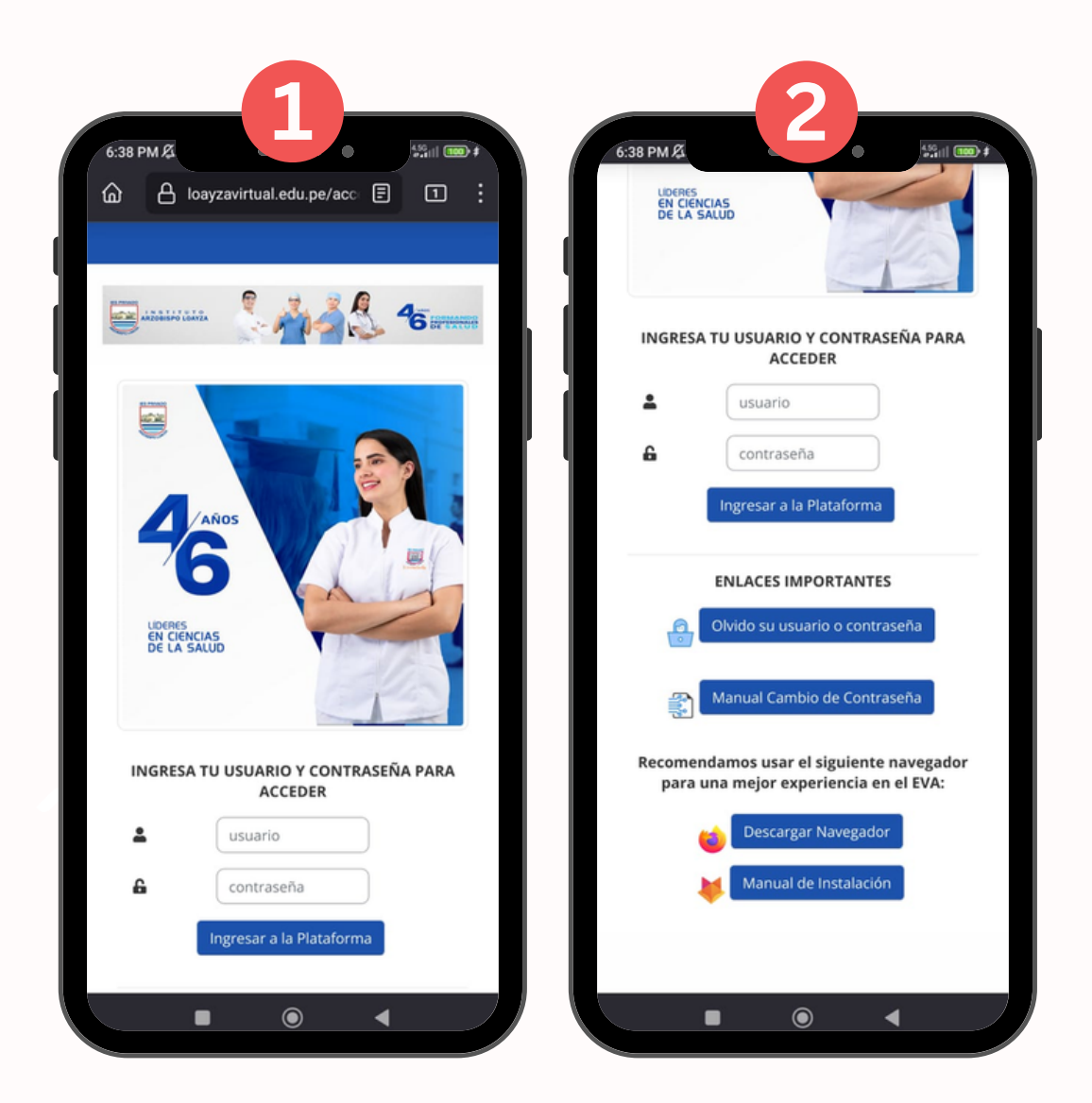

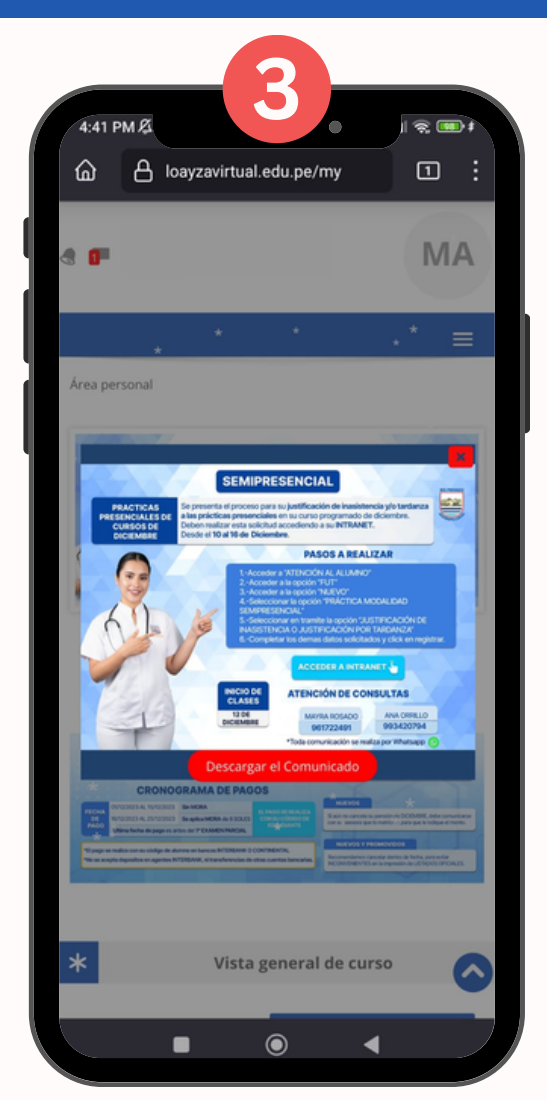

Aquí podrás observar tu curso del mes actual.

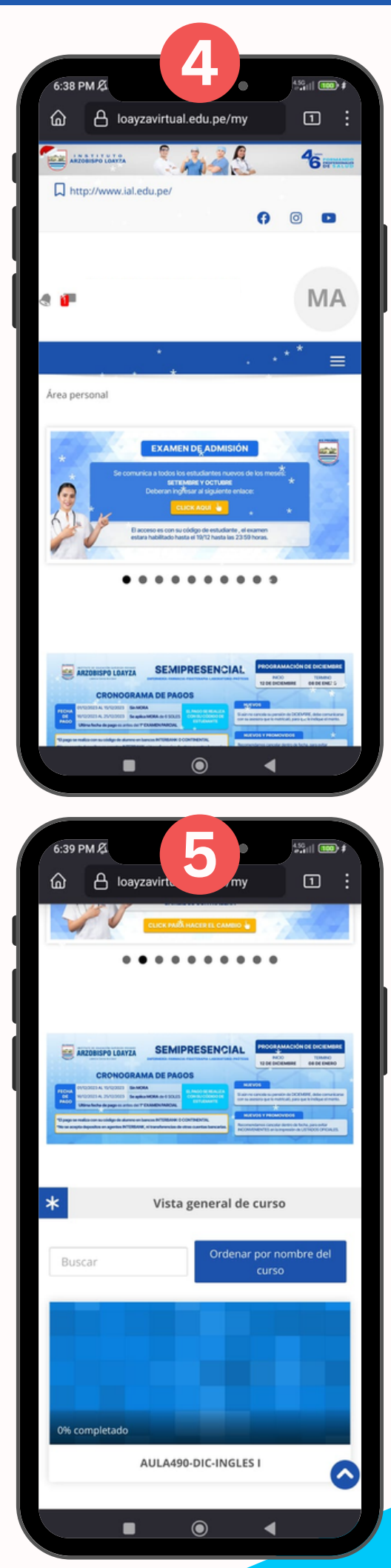

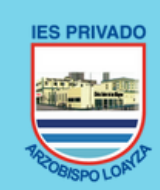

INSTITUTO DE EDUCACIÓN SUPERIOR PRIVADO ARZOBISPO LOAYZA Líderes en Ciencias de la Salud

-----

#### MANUAL DEL DESCARGA DE NAVEGADOR MOZILLA FIREFOX

Enfermería Farmacia Fisioterapia Laboratorio Prótesis